# Ajout manuel de certificats auto-signés au contrôleur pour des points d'accès convertis selon le protocole LWAPP

### Contenu

Introduction Conditions préalables Conditions requises Components Used Conventions Informations générales Localiser le hachage de clé SHA1 Ajouter le SSC au WLC Tâche Configuration de la GUI Configuration CLI Vérification Dépannage Informations connexes

## **Introduction**

Ce document explique les méthodes que vous pouvez utiliser pour ajouter manuellement des certificats auto-signés (SSC) à un contrôleur de réseau local sans fil (WLAN) Cisco (WLC).

Le SSC d'un point d'accès (AP) doit exister sur tous les WLC du réseau auquel le point d'accès a l'autorisation de s'enregistrer. En règle générale, appliquez le SSC à tous les WLC du même groupe de mobilité. Lorsque l'ajout du SSC au WLC ne se produit pas par le biais de l'utilitaire de mise à niveau, vous devez ajouter manuellement le SSC au WLC avec l'utilisation de la procédure dans ce document. Vous avez également besoin de cette procédure lorsqu'un point d'accès est déplacé vers un autre réseau ou lorsque des WLC supplémentaires sont ajoutés au réseau existant.

Vous pouvez reconnaître ce problème lorsqu'un AP converti en LWAPP (Lightweight AP Protocol) ne s'associe pas au WLC. Lorsque vous dépannez le problème d'association, vous voyez ces sorties lorsque vous émettez ces débogages :

• Lorsque vous émettez la commande **debug pm pki enable**, vous voyez :

(Cisco Controller) >debug pm pki enable Thu Jan 26 20:22:50 2006: sshpmGetIssuerHandles: locking ca cert table Thu Jan 26 20:22:50 2006: sshpmGetIssuerHandles: calling x509\_alloc() for user cert Thu Jan 26 20:22:50 2006: sshpmGetIssuerHandles: calling x509\_decode()

```
Thu Jan 26 20:22:50 2006: sshpmGetIssuerHandles: <subject> L=San Jose, ST=
California, C=US, O=Cisco Systems, MAILTO=support@cisco.com, CN=C1130-00146alb3744
Thu Jan 26 20:22:50 2006: sshpmGetIssuerHandles: <issuer> L=San Jose, ST=
California, C=US, O=Cisco Systems, MAILTO=support@cisco.com, CN=C1130-00146alb3744
Thu Jan 26 20:22:50 2006: sshpmGetIssuerHandles: Mac Address in subject is
00:XX:XX:XX:XX
Thu Jan 26 20:22:50 2006: sshpmGetIssuerHandles: Cert is issued by Cisco Systems.
Thu Jan 26 20:22:50 2006: sshpmGetIssuerHandles: SSC is not allowed by config;
bailing...
Thu Jan 26 20:22:50 2006: sshpmFreePublicKeyHandle: called with (nil)
Thu Jan 26 20:22:50 2006: sshpmFreePublicKeyHandle: NULL argument.

   Lorsque vous émettez la commande debug lwapp events enable, vous voyez :

(Cisco Controller) >debug lwapp errors enable
Thu Jan 26 20:23:27 2006: Received LWAPP DISCOVERY REQUEST from AP
00:13:5f:f8:c3:70 to ff:ff:ff:ff:ff on port '1'
Thu Jan 26 20:23:27 2006: Successful transmission of LWAPP Discovery-Response to
AP 00:13:5f:f8:c3:70 on Port 1
Thu Jan 26 20:23:27 2006: Received LWAPP JOIN REQUEST from AP 00:13:5f:f9:dc:b0 to
06:0a:10:10:00:00 on port '1'
Thu Jan 26 20:23:27 2006: sshpmGetIssuerHandles: locking ca cert table
Thu Jan 26 20:23:27 2006: sshpmGetIssuerHandles: calling x509_alloc() for user cert
Thu Jan 26 20:23:27 2006: sshpmGetIssuerHandles: calling x509_decode()
Thu Jan 26 20:23:27 2006: sshpmGetIssuerHandles: <subject> L=San Jose, ST=
California, C=US, O=Cisco Systems, MAILTO=support@cisco.com, CN=C1130-00146alb321a
Thu Jan 26 20:23:27 2006: sshpmGetIssuerHandles: <issuer> L=San Jose, ST=
California, C=US, O=Cisco Systems, MAILTO=support@cisco.com, CN=C1130-00146a1b321a
Thu Jan 26 20:23:27 2006: sshpmGetIssuerHandles: Mac Address in subject is
00:14:6a:1b:32:1a
Thu Jan 26 20:23:27 2006: sshpmGetIssuerHandles: Cert is issued by Cisco Systems.
Thu Jan 26 20:23:27 2006: sshpmGetIssuerHandles: SSC is not allowed by config;
bailing...
Thu Jan 26 20:23:27 2006: LWAPP Join-Request does not include valid certificate
in CERTIFICATE PAYLOAD from AP 00:13:5f:f9:dc:b0.
Thu Jan 26 20:23:27 2006: sshpmFreePublicKeyHandle: called with (nil)
Thu Jan 26 20:23:27 2006: sshpmFreePublicKeyHandle: NULL argument.
Thu Jan 26 20:23:27 2006: Unable to free public key for AP 00:13:5F:F9:DC:B0
Thu Jan 26 20:23:27 2006: spamDeleteLCB: stats timer not initialized for AP
00:13:5f:f9:dc:b0
Thu Jan 26 20:23:27 2006: spamProcessJoinRequest : spamDecodeJoinReq failed
```

#### **Conditions préalables**

#### **Conditions requises**

Assurez-vous que vous répondez à ces exigences avant d'essayer cette configuration :

- Le WLC ne contient pas le SSC généré par l'utilitaire de mise à niveau.
- Les points d'accès contiennent un SSC.
- Telnet est activé sur le WLC et l'AP.
- La version minimale du code logiciel Cisco IOS® pré-LWAPP est sur l'AP à mettre à niveau.

#### **Components Used**

Les informations contenues dans ce document sont basées sur les versions de matériel et de

logiciel suivantes :

- WLC Cisco 2006 qui exécute le microprogramme 3.2.116.21 sans SSC installé
- Point d'accès de la gamme Cisco Aironet 1230 avec SSC

The information in this document was created from the devices in a specific lab environment. All of the devices used in this document started with a cleared (default) configuration. If your network is live, make sure that you understand the potential impact of any command.

#### **Conventions**

Pour plus d'informations sur les conventions utilisées dans ce document, reportez-vous à <u>Conventions relatives aux conseils techniques Cisco.</u>

# Informations générales

Dans l'architecture WLAN centralisée de Cisco, les points d'accès fonctionnent en mode léger. Les points d'accès s'associent à un WLC Cisco avec l'utilisation du LWAPP. LWAPP est un projet de protocole de l'Internet Engineering Task Force (IETF) qui définit la messagerie de contrôle pour la configuration et l'authentification des commandes exécutées et des parcours. LWAPP définit également le mécanisme de transmission tunnel pour le trafic de données.

Un point d'accès léger (LAP) découvre un WLC avec l'utilisation de mécanismes de détection LWAPP. Le LAP envoie ensuite au WLC une demande de jointure LWAPP. Le WLC envoie au LAP une réponse de jointure LWAPP qui permet au LAP de rejoindre le WLC. Lorsque le LAP est joint au WLC, le LAP télécharge le logiciel du WLC si les révisions sur le LAP et le WLC ne correspondent pas. Par la suite, le LAP est complètement sous le contrôle du WLC.

LWAPP sécurise la communication de contrôle entre l'AP et le WLC au moyen d'une distribution de clé sécurisée. La distribution de clé sécurisée nécessite des certificats numériques X.509 déjà provisionnés sur le LAP et le WLC. Des certificats d'origine sont référencés avec le terme « MIC » (certificat installé en usine). Les points d'accès Aironet expédiés avant le 18 juillet 2005 ne possèdent pas de MIC. Ces points d'accès créent un SSC lorsqu'ils sont convertis pour fonctionner en mode léger. Les contrôleurs sont programmés pour accepter les SSC pour l'authentification d'AP spécifiques.

Voici le processus de mise à niveau :

- 1. L'utilisateur exécute un utilitaire de mise à niveau qui accepte un fichier d'entrée avec une liste de points d'accès et leurs adresses IP, en plus de leurs identifiants de connexion.
- 2. L'utilitaire établit des sessions Telnet avec les points d'accès et envoie une série de commandes du logiciel Cisco IOS dans le fichier d'entrée afin de préparer l'AP pour la mise à niveau. Ces commandes incluent les commandes permettant de créer les SSC. En outre, l'utilitaire établit une session Telnet avec le WLC afin de programmer le périphérique pour permettre l'autorisation de points d'accès SSC spécifiques.
- 3. L'utilitaire charge ensuite le logiciel Cisco IOS Version 12.3(7)JX sur l'AP afin que l'AP puisse rejoindre le WLC.
- 4. Une fois que le point d'accès a rejoint le WLC, le point d'accès télécharge une version complète du logiciel Cisco IOS à partir du WLC. L'utilitaire de mise à niveau génère un fichier de sortie qui inclut la liste des points d'accès et les valeurs de hachage de clé SSC correspondantes qui peuvent être importées dans le logiciel de gestion Wireless Control

System (WCS).

5. Le WCS peut ensuite envoyer ces informations à d'autres WLC sur le réseau.

Une fois qu'un point d'accès rejoint un WLC, vous pouvez réaffecter le point d'accès à n'importe quel WLC de votre réseau, si nécessaire.

### Localiser le hachage de clé SHA1

Si l'ordinateur qui a effectué la conversion AP est disponible, vous pouvez obtenir le hachage de clé SHA1 (Secure Hash Algorithm 1) à partir du fichier .csv qui se trouve dans le répertoire Cisco Upgrade Tool. Si le fichier .csv n'est pas disponible, vous pouvez émettre une commande **debug** sur le WLC afin de récupérer le hachage de clé SHA1.

Procédez comme suit :

- 1. Activez le point d'accès et connectez-le au réseau.
- 2. Activez le débogage sur l'interface de ligne de commande (CLI) du WLC.La commande est debug pm pki enable.

(Cisco Controller) >debug pm pki enable Mon May 22 06:34:10 2006: sshpmGetIssuerHandles: getting (old) aes ID cert handle... Mon May 22 06:34:10 2006: sshpmGetCID: called to evaluate <br/>dbsnOldDefaultIdCert> Mon May 22 06:34:10 2006: sshpmGetCID: comparing to row 0, CA cert >bsnOldDefaultCaCert< Mon May 22 06:34:10 2006: sshpmGetCID: comparing to row 1, CA cert >bsnDefaultRootCaCert< Mon May 22 06:34:10 2006: sshpmGetCID: comparing to row 2, CA cert >bsnDefaultCaCert< Mon May 22 06:34:10 2006: sshpmGetCID: comparing to row 3, CA cert >bsnDefaultBuildCert< Mon May 22 06:34:10 2006: sshpmGetCID: comparing to row 4, CA cert >cscoDefaultNewRootCaCert< Mon May 22 06:34:10 2006: sshpmGetCID: comparing to row 5, CA cert >cscoDefaultMfgCaCert< Mon May 22 06:34:10 2006: sshpmGetCID: comparing to row 0, ID cert >bsnOldDefaultIdCert< Mon May 22 06:34:10 2006: sshpmGetIssuerHandles: Calculate SHA1 hash on Public Key Data Mon May 22 06:34:10 2006: sshpmGetIssuerHandles: Key Data 30820122 300d0609 2a864886 f70d0101 Mon May 22 06:34:10 2006: sshpmGetIssuerHandles: Key Data 01050003 82010f00 3082010a 02820101 Mon May 22 06:34:10 2006: sshpmGetIssuerHandles: Key Data 00c805cd 7d406ea0 cad8df69 b366fd4c Mon May 22 06:34:10 2006: sshpmGetIssuerHandles: Key Data 82fc0df0 39f2bff7 ad425fa7 face8f15 Mon May 22 06:34:10 2006: sshpmGetIssuerHandles: Key Data f356a6b3 9b876251 43b95a34 49292e11 Mon May 22 06:34:10 2006: sshpmGetIssuerHandles: Key Data 038181eb 058c782e 56f0ad91 2d61a389 Mon May 22 06:34:10 2006: sshpmGetIssuerHandles: Key Data f81fa6ce cd1f400b b5cf7cef 06ba4375 Mon May 22 06:34:10 2006: sshpmGetIssuerHandles: Key Data dde0648e c4d63259 774ce74e 9e2fde19 Mon May 22 06:34:10 2006: sshpmGetIssuerHandles: Key Data 0f463f9e c77b79ea 65d8639b d63aa0e3 Mon May 22 06:34:10 2006: sshpmGetIssuerHandles: Key Data 7dd485db 251e2e07 9cd31041 b0734a55 Mon May 22 06:34:14 2006: sshpmGetIssuerHandles: Key Data 463fbacc 1a61502d c54e75f2 6d28fc6b

Mon May 22 06:34:14 2006: sshpmGetIssuerHandles: Key Data 82315490 881e3e31 02d37140 7c9c865a Mon May 22 06:34:14 2006: sshpmGetIssuerHandles: Key Data 9ef3311b d514795f 7a9bac00 d13ff85f Mon May 22 06:34:14 2006: sshpmGetIssuerHandles: Key Data 97e1a693 f9f6c5cb 88053e8b 7fae6d67 Mon May 22 06:34:14 2006: sshpmGetIssuerHandles: Key Data ca364f6f 76cf78bc bclacc13 0d334aa6 Mon May 22 06:34:14 2006: sshpmGetIssuerHandles: Key Data 031fb2a3 b5e572df 2c831e7e f765b7e5 Mon May 22 06:34:14 2006: sshpmGetIssuerHandles: Key Data fe64641f de2a6fe3 23311756 8302b8b8 Mon May 22 06:34:14 2006: sshpmGetIssuerHandles: Key Data 1bfae1a8 eb076940 280cbed1 49b2d50f Mon May 22 06:34:14 2006: sshpmGetIssuerHandles: Key Data f7020301 0001 Mon May 22 06:34:14 2006: sshpmGetIssuerHandles: SSC Key Hash is 9e4ddd8dfcdd8458ba7b273fc37284b31a384eb9 Mon May 22 06:34:14 2006: LWAPP Join-Request MTU path from AP 00:0e:84:32:04:f0 is 1500, remote debug mode is 0 Mon May 22 06:34:14 2006: spamRadiusProcessResponse: AP Authorization failure for 00:0e:84:32:04:f0

### Ajouter le SSC au WLC

#### **Tâche**

Cette section vous fournit des informations pour configurer les fonctionnalités décrites dans ce document.

#### Configuration de la GUI

Effectuez ces étapes à partir de l'interface utilisateur graphique :

 Choisissez Security > AP Policies et cliquez sur Enabled en regard de Accept Self Signed Certificate.

| Case Status                                                         |                                |                     |                  | Save Co       | nfiguration Ping Logout Refr |
|---------------------------------------------------------------------|--------------------------------|---------------------|------------------|---------------|------------------------------|
| A. A.                                                               | MONITOR WLANS CONTROL          | LER WIRELESS        | SECURITY MANAGEN | IENT COMMANDS | HELP                         |
| Security                                                            | AP Policies                    |                     |                  |               |                              |
| AAA<br>General                                                      | Policy Configuration           |                     |                  |               |                              |
| RADIUS Authentication<br>RADIUS Accounting                          | Authorize APs against AAA      | Enabled             |                  |               |                              |
| Local Net Users                                                     | Accept Self Signed Certificate | Enabled             |                  |               |                              |
| Disabled Clients<br>User Login Policies<br>AP Policies              |                                | Apply               |                  |               |                              |
| Access Control Lists                                                | Add AP to Authorization List   |                     |                  |               |                              |
| Web Auth Certificate                                                | MAC Address                    |                     |                  |               |                              |
| Wireless Protection                                                 | Certificate Type               | MDC .               |                  |               |                              |
| Trusted AP Policies<br>Rogue Policies<br>Standard Signatures        |                                | Add                 |                  |               |                              |
| Custom Signatures<br>Client Exclusion Policies<br>AP Authentication | AP Authorization List          |                     | Items 1          | to 1 of 1     |                              |
|                                                                     | MAC Address                    | Certificate<br>Type | SHA1 Key Hash    |               |                              |

2. Sélectionnez **SSC** dans le menu déroulant Type de certificat.

| Cinco Svovi an                                                                                                    |                                                             |                           |               | Save Configuration Ping Logout Refres |          |      |  |
|----------------------------------------------------------------------------------------------------|-------------------------------------------------------------|---------------------------|---------------|---------------------------------------|----------|------|--|
| A.A.                                                                                                    | MONITOR WLANS CONTROLI                                      | ER WIRELESS               | SECURITY      | MANAGEMENT                            | COMMANDS | HELP |  |
| Security                                                                                                    | AP Policies                                                 |                           |               |                                       |          |      |  |
| AAA<br>General                                                                                                    | Policy Configuration                                        |                           |               |                                       |          |      |  |
| RADIUS Authentication<br>RADIUS Accounting<br>Local Net Users<br>MAC Filtering<br>Disabled Clents<br>User Login Policies<br>AP Policies | Authonize APs against AAA<br>Accept Self Signed Certificate | Enabled                   |               |                                       |          |      |  |
| Access Control Lists                                                                                                    | Add AP to Authorization List                                |                           |               |                                       |          |      |  |
| Web Auth Certificate                                                                                                    | MAC Address                                                 | 00:0e:84:32               | :04:f0        |                                       |          |      |  |
| Wireless Protection                                                                                                    | Certificate Type                                            | SSC .                     |               |                                       |          |      |  |
| Trusted AP Policies<br>Rogue Policies                                                                                                   | SHA1 Key Hash                                               | 9e4ddd8dfcdd8<br>hex only | 158ba7b273fc3 | 7284b31a384eb9                        |          |      |  |
| Custom Signatures<br>Client Exclusion Policies                                                                                          |                                                             | Add                       |               |                                       |          |      |  |
| Ar Autoenocenon                                                                                                    | AP Authorization List                                       |                           |               | Items 0 to 20                         | of 0     |      |  |
|                                                                                                    | MAC Address Certificate SH                                  | Al Key Hash               |               |                                       |          |      |  |
|                                                                                                    |                                                             |                           |               |                                       |          |      |  |

3. Entrez l'adresse MAC du point d'accès et la clé de hachage, puis cliquez sur Ajouter.

#### **Configuration CLI**

Effectuez ces étapes à partir de l'interface de ligne de commande :

1. Activez Accepter le certificat auto-signé sur le WLC.La commande est **config auth-list appolicy ssc enable**.

(Cisco Controller) >config auth-list ap-policy ssc enable

2. Ajoutez l'adresse MAC de l'AP et la clé de hachage à la liste d'autorisation.La commande est config auth-list add ssc AP\_MAC AP\_key. (Cisco Controller) >config auth-list add ssc 00:0e:84:32:04:f0 9e4ddd8dfcdd8458ba7b273fc37284b31a384eb9

!--- This command should be on one line.

### **Vérification**

Référez-vous à cette section pour vous assurer du bon fonctionnement de votre configuration.

#### Vérification de l'interface utilisateur

Procédez comme suit :

 Dans la fenêtre AP Policies, vérifiez que l'adresse MAC AP et le hachage de clé SHA1 apparaissent dans la zone AP Authorization List.

| Casco Svatcas                                                |                                |                     | _            |                  | Save Co      | nfiguration | Ping   Logout   Refresh |
|--------------------------------------------------------------|--------------------------------|---------------------|--------------|------------------|--------------|-------------|-------------------------|
| A. A.                                                        | MONITOR WLANS CONTROL          | LER WIRELESS        | SECURITY     | MANAGEMENT       | COMMANDS     | HELP        |                         |
| Security                                                     | AP Policies                    |                     |              |                  |              |             |                         |
| AAA<br>General<br>RADIUS Authentication<br>RADIUS Accounting | Policy Configuration           |                     |              |                  |              |             |                         |
|                                                              | Authorize APs against AAA      | C Enabled           |              |                  |              |             |                         |
| Local Net Users<br>MAC Filtering                             | Accept Self Signed Certificate | Enabled             |              |                  |              |             |                         |
| Disabled Clients<br>User Login Policies<br>AP Policies       |                                | Apply               |              |                  |              |             |                         |
| Access Control Lists                                         | Add AP to Authorization List   |                     |              |                  |              |             |                         |
| Web Auth Certificate                                         | MAC Address                    |                     |              |                  |              |             |                         |
| Wireless Protection<br>Policies                              | Certificate Type               | MIC .               |              |                  |              |             |                         |
| Trusted AP Policies<br>Rogue Policies<br>Standard Signatures |                                | Add                 |              |                  |              |             |                         |
| Client Exclusion Policies<br>AP Authentication               | AP Authorization List          |                     | 1            | Items 1 to 1     | of 1         |             |                         |
|                                                              | MAC Address                    | Certificate<br>Type | SHA1 Key Ha  | sh               |              |             |                         |
|                                                              | 00:0e:84:32:04:f0              | SSC                 | 9e4ddd8dfcdd | 8458ba7b273fc372 | 84b31a384eb9 |             | temove                  |
|                                                              |                                |                     |              |                  |              |             |                         |

2. Dans la fenêtre Tous les AP, vérifiez que tous les AP sont enregistrés auprès du

| WLC.                                                                    |                          |                      |              |                       |      |        |
|-------------------------------------------------------------------------|--------------------------|----------------------|--------------|-----------------------|------|--------|
| Cores Systems                                                           | MONITOR WLANS CONTROLLER | WIRELESS SECURITY MA | NAGEMENT COM | MANDS HELP            |      |        |
| Wireless                                                                | All APs                  |                      |              |                       |      |        |
| Access Points<br>All APs                                                | Search by Ethernet MAC   | Search               |              |                       |      |        |
| 802.118 Kedios<br>802.11b/g Radios<br>Bridolog                          | AP Name                  | AP ID Ethernet MAC   | Admin Status | Operational<br>Status | Port |        |
| Rogues<br>Rogue APs<br>Known Rogue APs<br>Rogue Clients<br>Adhoc Rogues | AP0004.8466.5786         | 3 00:0e:84:66:57:86  | Enable       | REG                   | 1    | Detail |
| Clients                                                                 |                          |                      |              |                       |      |        |
| Global RF<br>802.11a Network<br>802.11b/g Network<br>802.11h            |                          |                      |              |                       |      |        |
| Country                                                                 |                          |                      |              |                       |      |        |
| Timers                                                                  |                          |                      |              |                       |      |        |
|                                                                         |                          |                      |              |                       |      |        |
|                                                                         |                          |                      |              |                       |      |        |

#### Vérification CLI

L'<u>Outil Interpréteur de sortie (clients enregistrés uniquement) (OIT) prend en charge certaines</u> <u>commandes show.</u> Utilisez l'OIT pour afficher une analyse de la sortie de la commande **show**.

- show auth-list Affiche la liste d'autorisations de point d'accès.
- show ap summary : affiche un résumé de tous les AP connectés.

### **Dépannage**

Il n'existe actuellement aucune information de dépannage spécifique pour cette configuration.

### Informations connexes

Dépannage du contrôleur LAN sans fil (WLC) - FAQ

- Guide de configuration du contrôleur LAN sans fil Cisco, version 3.2
- Exemple de configuration de base d'un contrôleur LAN sans fil et d'un point d'accès léger
- Support et documentation techniques Cisco Systems